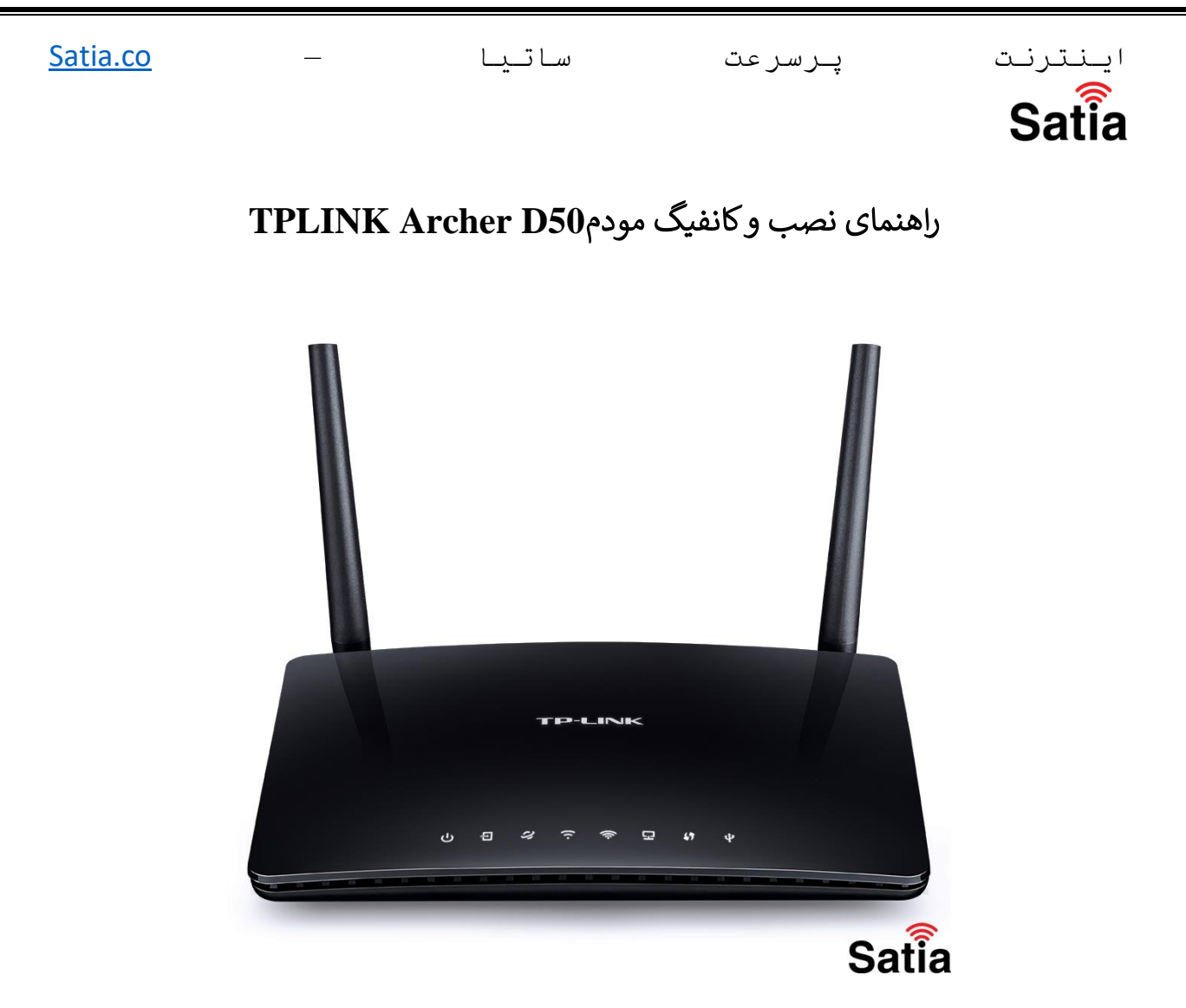

## راهنمای نصب و کانفیگ مودمTPLINK Archer D50

درياره مودم:

مودم روتر Archer D50 یکی از مودم روترهای بی سیم تی پی لینک می باشد که با سرعت بی سیم 300 مگابیت بر ثانیه در فرکانس 2.4 و 867 مگابیت بر ثانیه در فرکانس 5 گیگاهرتز عمل می کند؛ همچنین این Modem\Router با پشتیبانی از استانداردهای بی سیم IEEE802.11a و IEEE802.11a و 2 آنتن خارجی با توان 2 dBi در فرکانس 2,4GHz و 3dBi در باند فرکانس 5GHz امکان پوشش بی سیم را ایجاد نموده است.

در ادامه با اموزش کانفیگ مودم TPLINK Archer D50در ساتیا همراه باشید.

را در سایت ساتیا ببینید TD-LTE و ADSL د کامل مودم های ADSL و satia.co/modem

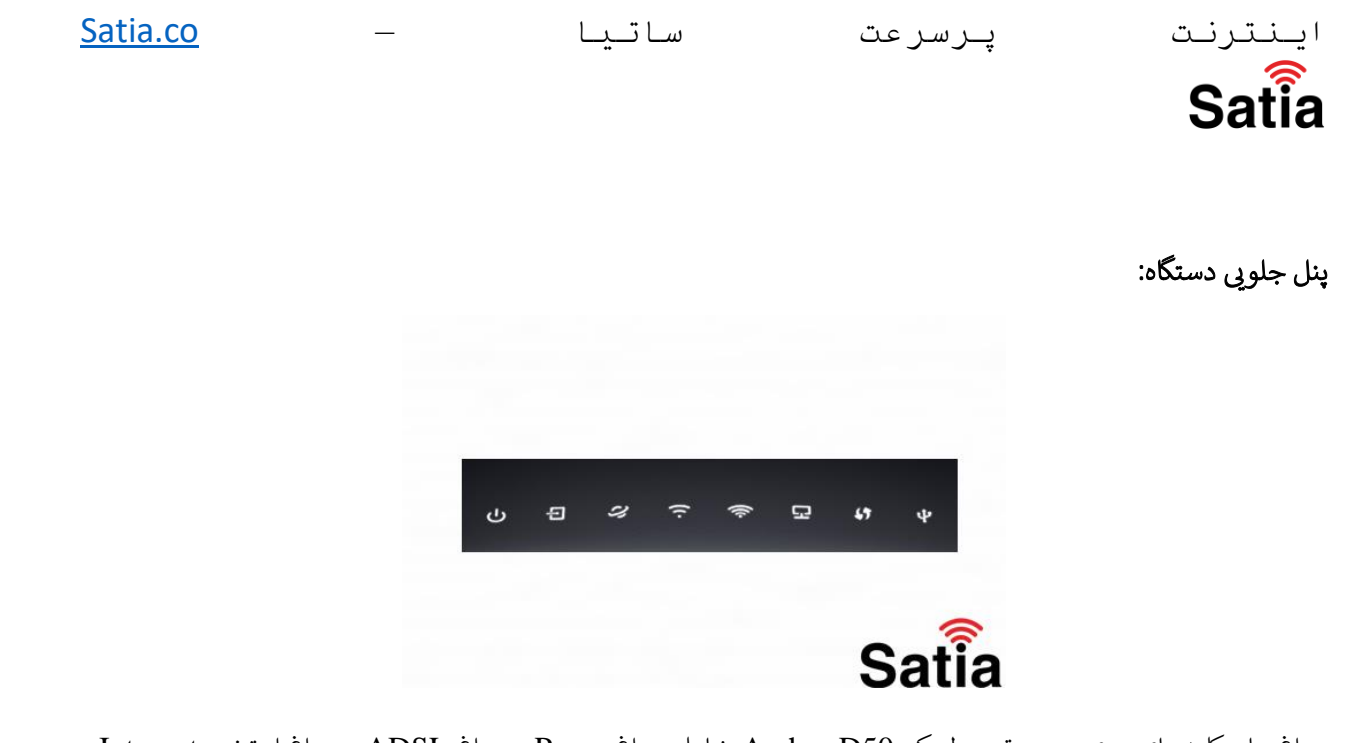

چراغ ها و کلیدهای روی مودم تی پی لینک Archer D50 شامل چراغ Power ، چراغ ADSL ، چراغ اینترنت Internet ، چراغ Wireless ، چراغ Wireless ، چراغ اتصال به اینترنت Lan، چراغ WPS و چراغ USB است.

پنل پشت دستگاه:

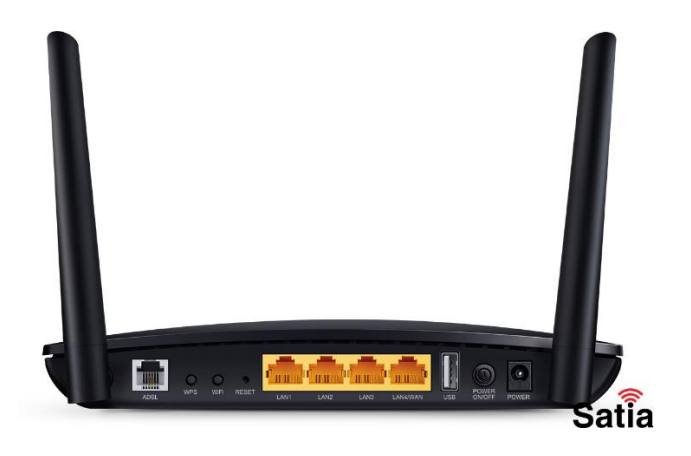

کلیدها و درگاه های پشت مودم تی پی لینک آرچر دی 50 درگاه ورودی منبع تغذیه یا آداپتور ، دکمه خاموش و روشن (On\Off) ، ، درگاه ADSL ، درگاه Lan 1 الی Lan 4 ا دکمه Reset ، دکمه خاموش و روشن کردن Wi-Fi ، کلید WPS و درگاه ADSL تشکیل م تشکیل می دهند.

## نیازمندی های کانفیگ مودم:

1.نیازمندی های سیستمی :

1-1.سرويس ADSL فعال از سرويس دهنده اينترنت.

2-1. یک کامپیوتر با کارت شبکه و کابل شبکه (کابل شبکه در پک مودم موجود است).

1-3.فعال بودن پروتکل TCP/IPروی کامپیوتر (به صورت پیش فرض در ویندوز فعال است).

را هذمای کامل مودمهای ADSL و TD-LTE را در سایت ساتیا ببینید <u>satia.co/modem</u> ساتيا

Satia.co

Address

http://192.168.1.1

ايىنترنت Satia

4-1. يک مرورگر وب مانند فايرفاکس، اينترنت اکسپلورر، کروم، اپرا يا ...

پرسرعت

2. نیازمندی های محیط نصب مودم:

1-2. این مودم نباید در محلی با رطوبت و گرمای بیش از حد قرار داده شود.

2-2.مودم را در جایی قرار دهید که به همان آسانی که به وسایل دیگر متصل می شود به برق نیز دسترسی داشته باشد.

2-3.مراقب سیم کشی های آن باشید تا سر راه تردد افراد قرار نگرفته باشد.

4-2.مودم را روى ميز يا يك قفسه قرار دهيد.

2-5.از قرار دادن آن در مكان هايي با تشعشع زياد الكترو مغناطيس خوداري كنيد.

اتصال مودم :

لطفا قبل از هر کاری از فعال بودن سرویس ADSL خود مطمئن شوید(با اتصال مودم به خط تلفن باید چراغ ADSL پس از حدود 30 ثانیه ثابت روشن شود) سپس مراحل زیر را برای اتصال مودم انجام دهید :

1.قرار دادن مودم در محل مناسب .

2.قرار دادن آنتن در حالت عمودي.

3. اتصال کارت شبکه کامپیوتر به یکی از پورت های LAN مودم با کابل شبکه مناسب.

4. اتصال خط تلفن از طريق SPLITTER موجود در پک مودم به مودم.

5.اتصال آداپتور برق و سپس روشن کردن مودم.

## آموزش کانفیگ مودم تی پی لینک آرچر دی **50:**

برای نصب ، پیکربندی یا راه اندازی تنظیمات اولیه مودم TP-Link Archer D50 مراحل زیر را انجام دهید.

1-ابتدا از طريق آي بي يا IP 192.168.1.1 و يا سايت http://tplinkmodem.net به تنظيمات Modem وارد شويد.

2- در صفحه باز شده کلمه عبور (Password) برای ورود به تنظیمات مودم وارد نمایید و Save را بزنید.

3- از منو Basic وارد Internet شوید.

را هنمای کامل مودمهای ADSL و TD-LTE را در سایت ساتیا ببینید <u>satia.co/modem</u> <u>Satia.co</u>

سا تــيـا

پرسرعت

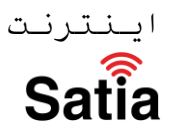

4- سرویس دهنده اینترنت یا ISP را انتخاب و در صورت موجود نبودن روی Other تنظیم کنید ، VPI و VCI را مطابق با اطلاعات سرویس دهنده وارد نمایید (معمولا =VPI و Username) یا نام Connection Type (VCI=35 یا نام Password) یا نام Password یا کریری و Password یا کریری و Save یا کرم.

Step 3: Select the connection type to connect to the ISP (We select PPPoE/PPPoA mode for example here), and then click the NEXT button.

| Quick Start - ISP Connection Type                                                   |                                                                              |  |  |  |  |
|-------------------------------------------------------------------------------------|------------------------------------------------------------------------------|--|--|--|--|
| Select the Internet connection type to connect to your ISP. Click NEXT to continue. |                                                                              |  |  |  |  |
| O Dynamic IP Address                                                                | Choose this option to obtain a IP address automatically from<br>your ISP.    |  |  |  |  |
| Static IP Address                                                                   | Choose this option to set static IP information provided to you by your ISP. |  |  |  |  |
| • PPPoE/PPPoA                                                                       | Choose this option if your ISP uses PPPoE/PPPoA. (For most DSL users)        |  |  |  |  |
| O Bridge Mode                                                                       | Choose this option if your ISP uses Bridge Mode.                             |  |  |  |  |

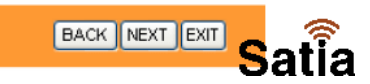

## Quick Start - PPPoE/PPPoA

Enter the PPPoE/PPPoA information provided to you by your ISP. Click NEXT to continue.

| Username:        |              |       |
|------------------|--------------|-------|
| Password:        |              |       |
| VPI:             | 0 (0~255)    |       |
| VCI:             | 33 (1~65535) |       |
| Connection Type: | PPPoE LLC    |       |
|                  |              |       |
|                  | BA           |       |
|                  |              | Satia |

را در سایت ساتیا ببینید TD-LTE و ADSL د مای کامل مودمهای ADSL و satia.co/modem

| <u>Satia.co</u>                                           | _       | تــيــا                      | ت سا                                           | پرسرعت                                   | اينترنت                                                   |  |
|-----------------------------------------------------------|---------|------------------------------|------------------------------------------------|------------------------------------------|-----------------------------------------------------------|--|
|                                                           |         |                              |                                                |                                          | Satia                                                     |  |
|                                                           |         |                              |                                                |                                          |                                                           |  |
| Wireless Network Na                                       | me (SSI | سبکه وای فای را در (D<br>د.  | د Wireless شوید؛نام ش<br>و برروی Save کلیک کنی | یم از منو Basic وار<br>ک Password وارد و | 5- برای تنظیمات شبکه بی سب<br>و رمز شبکه وایرلس را در قست |  |
| Step 5: Configure the rules for the WLAN, and click NEXT. |         |                              |                                                |                                          |                                                           |  |
|                                                           | Quic    | k Start - Wlan               |                                                |                                          |                                                           |  |
|                                                           | `       | You may enable/disable Wlan, | change the Wan SSID and Auth                   | nentication type in this pag             | e.                                                        |  |
|                                                           |         | Access Point :               | <ul> <li>Activated O Deactivated</li> </ul>    |                                          |                                                           |  |
|                                                           |         | SSID                         | TP-LINK_00281E                                 |                                          |                                                           |  |
|                                                           |         | Broadcast SSID :             | ⊙ Yes ◯ No                                     |                                          |                                                           |  |
|                                                           |         | Authentication Type :        | Disabled                                       | *                                        |                                                           |  |
|                                                           |         |                              |                                                | BACK NEXT                                | atia                                                      |  |

آموزش ريست مودم TP-link Archer D50:

جهت Resetیا بازگشت به تنظیمات کارخانه Factory Resetیا ریست فکتوری مودم تی پی لینک در پشت مودم یک کلید وجود دارد که با نگه داشتن آن به مدت 10 الی 15 ثانیه تمامی چراغ های روی مودم یک بار بصورت چشمک زن خاموش و روشن شده و پس از انجام این عمل Modemراه اندازی مجدد می شود و به تنظیمات اولیه باز می گردد. روش دوم: ابتدا وارد تنظیمات مودم روتر شوید از منو Advancedگزینه System Toolsو سپس Backup & Restore را انتخاب و برروی دکمه Factory Restore بزنید تا مودم به تنظیمات پیش فرض بازگردد.